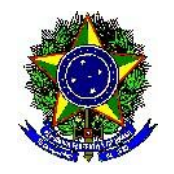

Ministério da Educação Universidade Tecnológica Federal do **Universidade** 

BRUNA CAROLINE BAZEI NELSI DAL CORTIVO

# PROXY AUTENTICADO

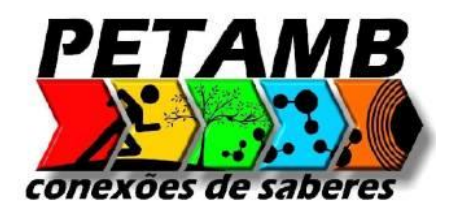

Medianeira - PR 2015

### 1. SOBRE O PROXY AUTENTICADO

O serviço permite que qualquer colaborador da Universidade Tecnológica Federal do Paraná, Docentes, Técnicos Administrativos e alunos possam através desta ferramenta acessar os materiais disponibilizados pela Coordenação de Aperfeiçoamento de Pessoal de Nível Superior (CAPES).

Portanto, os artigos e publicações referentes ao Portal Capes, podem ser acessados de fora das instalações físicas dos Campi da UTFPR, simulando o acesso interno.

O Portal Periódicos CAPES oferece acesso aos textos completos de artigos selecionados nacionais e estrangeiros, e bases de dados com resumos de documentos em todas as áreas do conhecimento. Inclui também uma seleção de importantes fontes de informação acadêmica com acesso gratuito na Internet.

## 2. CONFIGURANDO

2.1 GOGLE CHROME

### 1. Entre nas configurações (chrome://settings/)

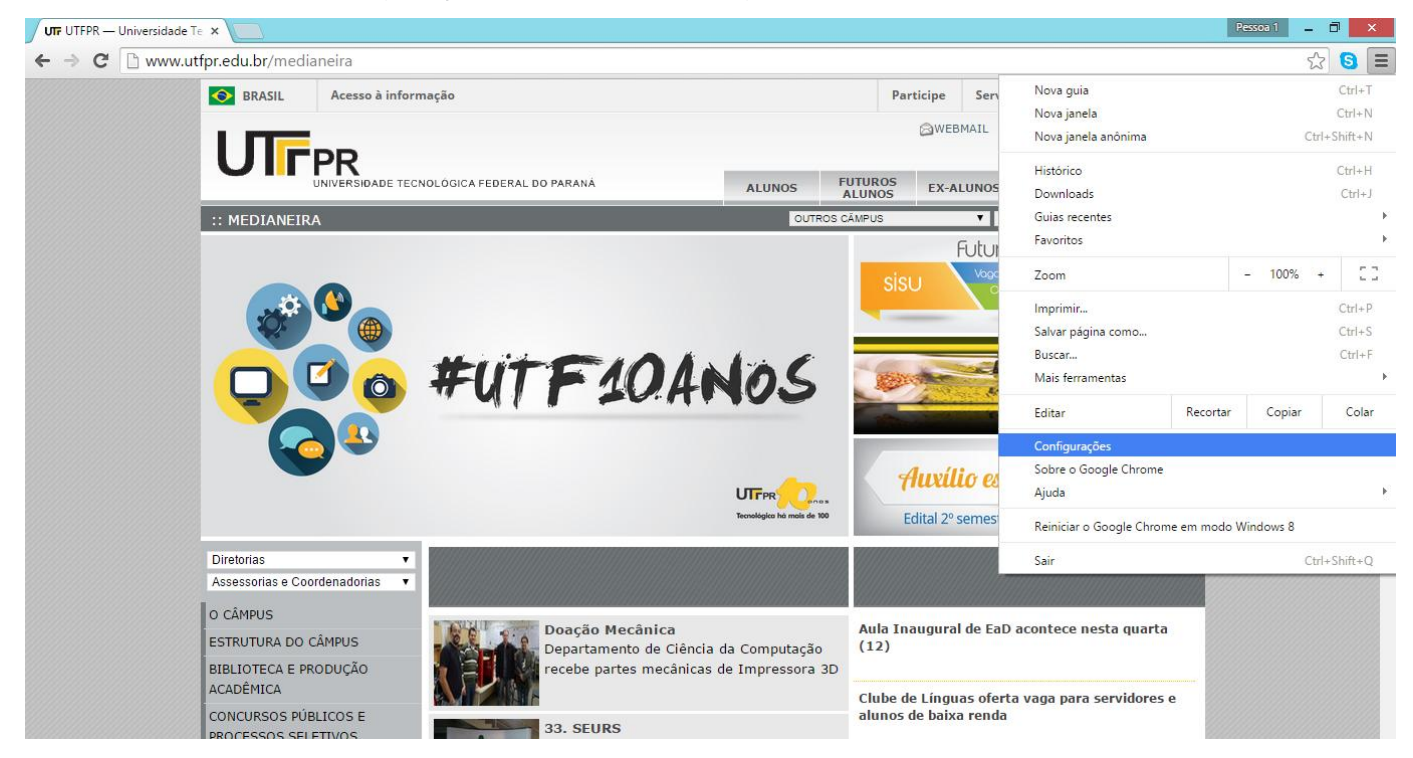

## 2. Clique em mostrar configurações avançadas

| 🌣 Configurações        | × 🛄                                                                                                    | L - 0 |
|------------------------|----------------------------------------------------------------------------------------------------|-------|
| ⇒ C □ ⊂                | hrome://settings                                                                                                    | \$    |
| Chrome                 | Configurações Pesq. nas configurações                                                                                                    |       |
| Histórico<br>Extensões | Aparência           Ver temas         Redefinir para o tema padrão                                                                                                    |       |
| Sobre                  | <ul> <li>Mostrar botão "Página inicial"</li> <li>Sempre mostrar a barra de favoritos</li> </ul>                                                                                                    |       |
|                        | Pesquisar         Defina o mecanismo de pesquisa usado na pesquisa da <u>omnibox</u> .         Google       Gerenciar mecanismos de pesquisa         Ativar a hotword "Ok Google" para iniciar uma pesquisa por voz. <u>Salba mais</u> Diga "OK Google" em uma nova guia e no google.com |       |
|                        | Pessoa 1 (atual)                                                                                                    |       |
|                        | Ativar a navegação como visitante Deixar qualquer um adicionar uma pessoa ao Chrome Adicionar pessoa Editar Remover Importar favoritos e configurações                                                                                                    |       |
|                        | Navegador padrão<br>Atualmente, o navegador padrão é Google Chrome.                                                                                                    |       |
|                        | Mostrar configurações avançadas                                                                                                    |       |

# 3. Em 'Rede' clique em 'Alterar configurações de proxy'

| 🌣 Configurações |                                                                                                    | 🔺 – 🗇 📈    |
|-----------------|----------------------------------------------------------------------------------------------------|------------|
| > C             | chrome://settings                                                                                                    | ☆ <b>I</b> |
|                 |                                                                                                    |            |
| Chrome          | Configurações Pesq. nas configurações                                                                                                    |            |
| Histórico       | <br>Gerenciar configurações do preenchimento automático                                                                                                    |            |
| Extensões       | 🗹 Oferecer para salvar suas senhas da Web. Gerenciar senhas                                                                                                    |            |
| Configurações   | Conteúdo da web                                                                                                    |            |
| Colore          | Tamanho da fonte: Médio   Personalizar fontes                                                                                                    |            |
| Sobre           | Zoom da página: 100% 👻                                                                                                    |            |
|                 | Idiomas<br>Alterar a forma como o Chrome manipula e exibe os idiomas. <u>Salba mais</u><br>Configurações de idioma e de entrada<br>I Sugerir a tradução de páginas que não estão em um idioma que você conheça. Gerenciar idiomas |            |
|                 | Downloads                                                                                                    |            |
|                 | Local de download: C\Users\Adriano\Downloads Alterar                                                                                                    |            |
|                 | Perguntar onde salvar cada arquivo antes de fazer download                                                                                                    |            |
|                 | HTTPS/SSL                                                                                                    |            |
|                 |                                                                                                    |            |

 Na janela 'Propriedades de Internet', selecione a aba 'Conexões' e clique em 'Configurações da LAN'

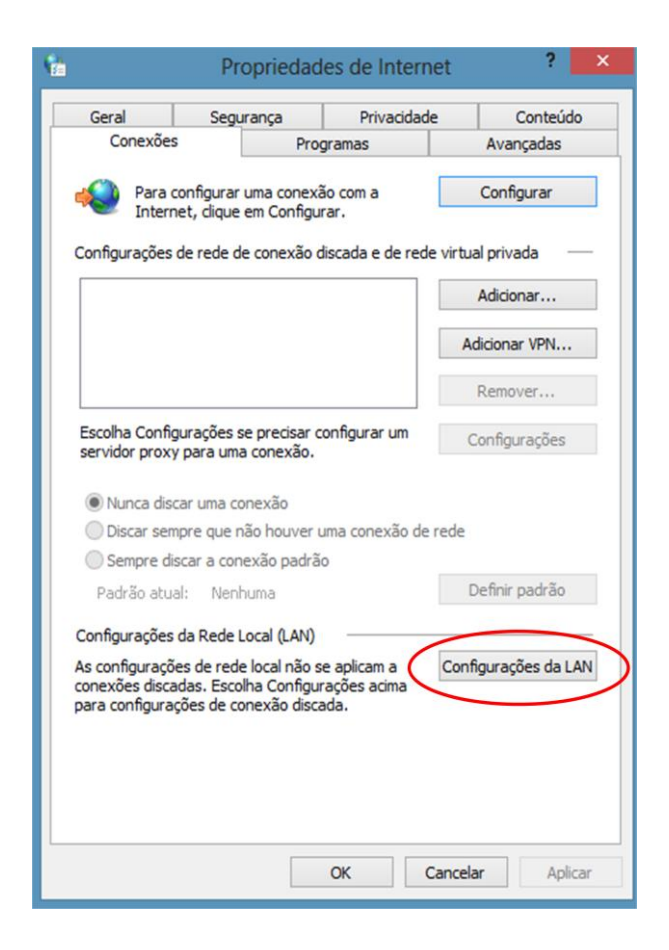

6. Selecione a caixa 'Usar um servidor proxy...' e clique em 'Avançadas'

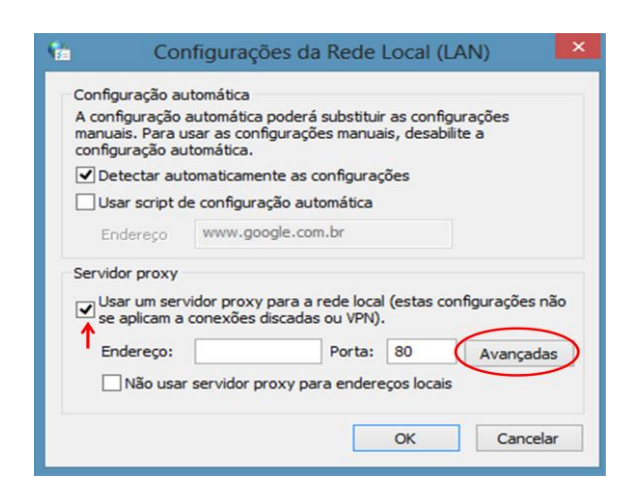

7. Em HTTP digite 'proxyautenticado.utfpr.edu.br', porta '3128'

| <b>%</b> | Configurações de Proxy                                                                                                    |
|----------|----------------------------------------------------------------------------------------------------|
| Servida  | res       Tipo       Endereço do proxy a ser usado       Porta         HTTP:       proxyautenticado.utfpr.edu.br       3128         Seguro:       : |
| Exceçõ   | es<br>Não usar servidor proxy para endereços iniciados por:<br>A<br>Usar ponto-e-vírgula ( ; ) para separar entradas.                               |
|          | OK Cancelar                                                                                                    |

8. Clique em 'Ok' e em 'Ok', novamente. Está pronto.

9. Ao final da pesquisa, desmarque a opção de acesso ao proxy autenticado.

- 10. Na barra de navegação digite o endereço:
  - www.periodicos.capes.gov.br. Informe seu nome de usuário e senha (mesma conta de acesso ao Portal do Aluno, com a letra 'a' precedendo o RA).

## 2.2 MOZILLA FIREFOX

- 1. Entre em 'Opções' no menu 'Ferramentas'
- 2. Clique em 'Avançado' e em seguinda na aba 'Rede'
- 3. Clique em 'Configurar conexão'
- 4. Selecione 'Configuração manual de proxy'
- 5. Em HTTP digite 'proxyautenticado.utfpr.edu.br', porta '3128'

6. Clique em 'Ok' e em 'Ok', novamente. Está pronto.

7. Ao final da pesquisa, desmarque a opção de acesso ao proxy autenticado.

### 2.3 INTERNET EXPLORER

- 1. Entre nas 'Opções da internet' no menu 'Ferramentas'
- 2. Na janela 'Propriedades de Internet', selecione a aba 'Conexões'
- 3. Clique em 'Configurações da LAN'
- 4. Selecione a caixa 'Usar um servidor proxy' e clique em 'Avançadas'
- 5. Em HTTP digite 'proxyautenticado.utfpr.edu.br', porta '3128'
- 6. Clique em 'Ok' e em 'Ok', novamente. Está pronto.

7. Ao final da pesquisa, desmarque a opção de acesso ao proxy autenticado.